## Please read and follow all instructions carefully.

- 1. Log into Condo Café from the following link. <u>https://dcci-real-estate-services-rentcafewebsite.securecafe.com/residentservices/dcci-real-estate-services/userlogin.aspx</u> You will also find a link to the site from our web site <u>www.dccimanagement.com</u>
- 2. As soon as you are logged in you will be taken to the Payments section of the portal. The first thing that you need to do is set up a payment account. Click the **Payment Accounts** Tab.

| WMENTS MAINTENANCE               |                                        |                   | 5 4 G                                                                                   |
|----------------------------------|----------------------------------------|-------------------|-----------------------------------------------------------------------------------------|
|                                  | Logged in as: (                        |                   |                                                                                         |
| AYMENTS                          | <b>↓</b>                               |                   |                                                                                         |
| lake Payments Auto-pay Setup     | Payment Accounts                       |                   |                                                                                         |
| CURRENT BALANCE: <b>\$0</b>      | .00                                    | AS OF: 22-10-2020 | Auto-Pay                                                                                |
| <u>Charge</u>                    | Amount Ch                              | arged on          | Your outstanding balance will be<br>automatically paid on<br>01/11/2020 using your bank |
|                                  |                                        |                   | account                                                                                 |
| DCTOBER SCHEDULED CH             | IARGES                                 |                   | Change your auto-pay settings                                                           |
| Charge                           | Amount                                 |                   |                                                                                         |
| ee                               |                                        |                   |                                                                                         |
| otal Amount                      |                                        |                   |                                                                                         |
|                                  |                                        |                   |                                                                                         |
|                                  |                                        |                   |                                                                                         |
| IAVE QUESTIONS?                  |                                        |                   |                                                                                         |
| hey may be answered in our FAO r | bages for Debit Card, Bank Account and | Credit Card       |                                                                                         |

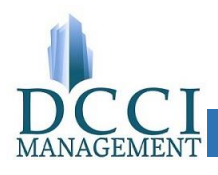

3. Once one the **Payment Accounts Page** you will need to click the **Add an Account** button.

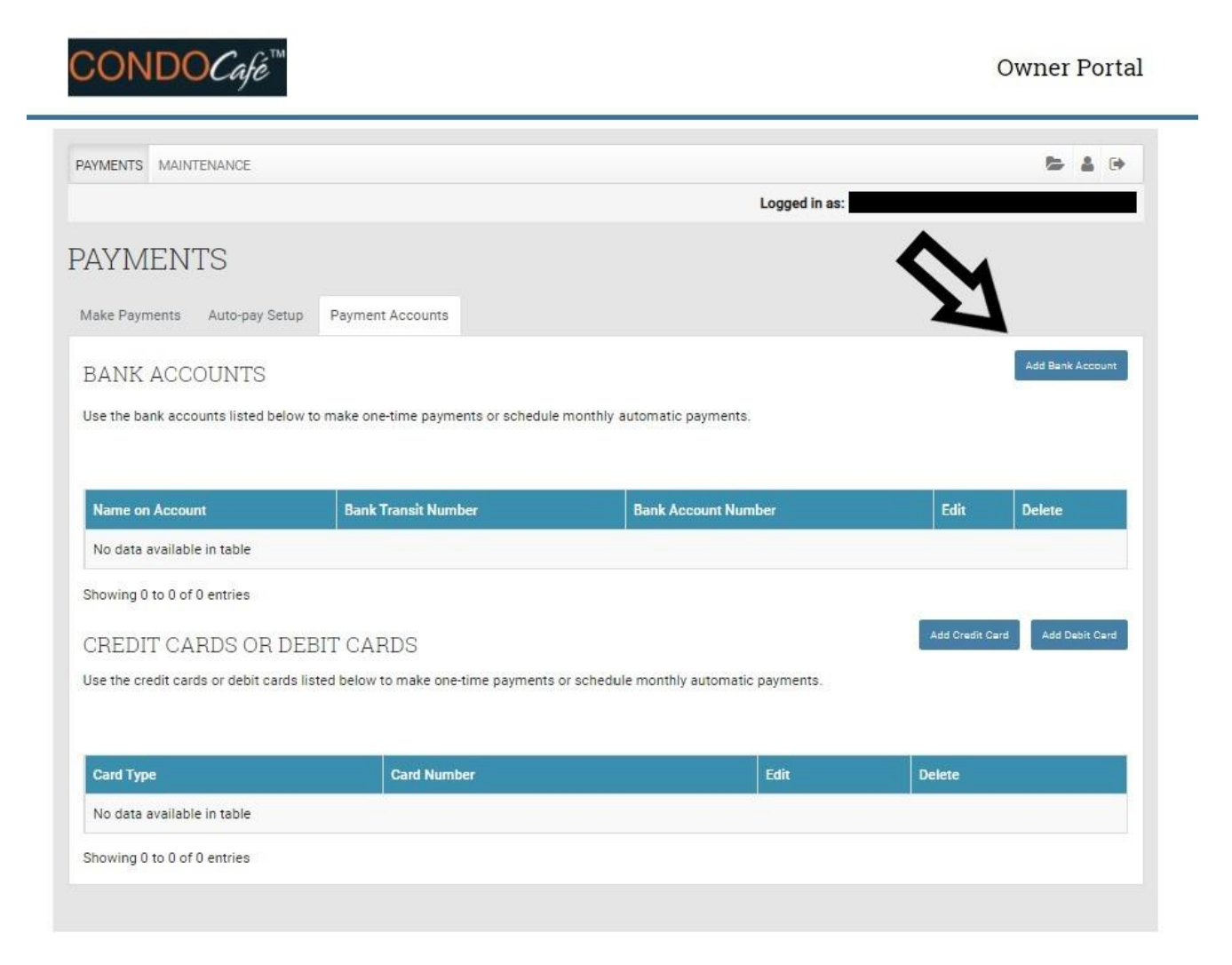

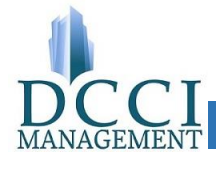

4. One the **Add an Account Page** complete the top five boxes using information from your bank account (either a cheque or a payment advice form provided by your financial institution) and then click **Save**. You can add notes for your own reference in the **Notes** box if you like.

| CONDOCafé™                                                                                                    |                                                                                                    |                                                                                                    | Owner Portal                                                                                                    |
|----------------------------------------------------------------------------------------------------|----------------------------------------------------------------------------------------------------|----------------------------------------------------------------------------------------------------|----------------------------------------------------------------------------------------------------|
| PAYMENTS MAINTENANCE                                                                                                    |                                                                                                    |                                                                                                    | 5 <u>1</u> 0                                                                                                    |
|                                                                                                    |                                                                                                    | Logged in as:                                                                                                    |                                                                                                    |
| ADD A BANK AC                                                                                                    | COUNT                                                                                                    |                                                                                                    |                                                                                                    |
| For your protection, new bank account<br>make a nominal deposit into your ad<br>amount that was deposited, log in to<br>that was deposited. After completion | ints must be verified before you can<br>count in a random amount. Please<br>your Resident Portal account, clic<br>g this verification process you can | allow 48 hours for the deposit to appear. After the<br>state of the version of the deposit to appear. After the<br>state verify button next to your bank account, and w<br>mmediately begin using your bank account to mak | your bank account, Yardi Systems will<br>deposit has been made, please note the<br>/hen prompted, enter the exact amount<br>e payments. |
| Canadian Cheque                                                                                                    | Sample                                                                                                    |                                                                                                    |                                                                                                    |
| * 123 * \$ (12345 ** 999)<br>Branch<br>Transit<br>Windber<br>\$ (12345 ** 999)\$                                                                             | 4567 ••• 89012/1*<br>Financial Institution<br>A567 ••• 89012/1                                                                                        |                                                                                                    |                                                                                                    |
| lame of Account Holder                                                                                                    |                                                                                                    |                                                                                                    |                                                                                                    |
| nstitution Number (3 digits)                                                                                                    |                                                                                                    |                                                                                                    |                                                                                                    |
| ransit Number (5 digits)                                                                                                    |                                                                                                    |                                                                                                    |                                                                                                    |
| Account Number (7-12 digits)                                                                                                    |                                                                                                    |                                                                                                    |                                                                                                    |
| 3ank Name                                                                                                    |                                                                                                    |                                                                                                    |                                                                                                    |
| Notes                                                                                                    |                                                                                                    |                                                                                                    |                                                                                                    |
| Save                                                                                                    |                                                                                                    |                                                                                                    |                                                                                                    |
|                                                                                                    |                                                                                                    |                                                                                                    |                                                                                                    |

Please note that after you click **Save** you will be redirected back to the **Payment Accounts** page. At this point you will need to logout and wait for a couple of days. For security purposes the system will complete a deposit into your bank account. Once you see a deposit into your bank account from YARDI MSP of between \$0.01 and \$0.25 you will be ready to proceed to the next step. You cannot proceed without this information. Please note that this deposit can take a couple of days to appear in your account.

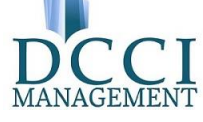

5. Once you have received the test deposit into your bank account please log back into the portal, proceed to the **Payment Accounts** page and click the Verify button beside the account information. You will be asked to enter the amount of the deposit to your bank account. If you enter the correct amount the account will be considered verified and you can proceed to **Set Up Auto Pay**.

| Logged in as: (                             |                                                                                              |                                                                                                    |
|---------------------------------------------|----------------------------------------------------------------------------------------------|----------------------------------------------------------------------------------------------------|
| unts                                        |                                                                                              |                                                                                                    |
| unts                                        |                                                                                              |                                                                                                    |
|                                             |                                                                                              |                                                                                                    |
| FICATION                                    |                                                                                              |                                                                                                    |
| ion. To verify your bank account, please cl | ick the Verify button next to the account to I                                               | be verified and enter the                                                                                                    |
| account.                                    |                                                                                              |                                                                                                    |
|                                             |                                                                                              |                                                                                                    |
| mber Bank Account N                         | lumber Account Type                                                                          | rify                                                                                                    |
|                                             |                                                                                              | Verify                                                                                                    |
|                                             |                                                                                              |                                                                                                    |
|                                             |                                                                                              | Add Bank Account                                                                                                    |
| payments or schedule monthly automatic      | payments.                                                                                    |                                                                                                    |
|                                             |                                                                                              |                                                                                                    |
|                                             |                                                                                              |                                                                                                    |
| Bank Transit Number                         | Bank Account Number                                                                          | Edit Delete                                                                                                    |
| Bank Transit Number                         | Bank Account Number                                                                          | Edit Delete                                                                                                    |
|                                             | IFICATION<br>tion. To verify your bank account, please cl<br>account.<br>mber Bank Account N | IFICATION<br>tion. To verify your bank account, please click the Verify button next to the account to l<br>account.           Imber         Bank Account Number         Account Type           payments or schedule monthly automatic payments.         - |

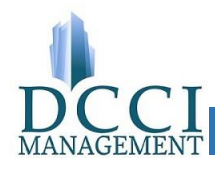

6. Go to the Autopay Setup section. Select the Option 1: Pay my Account in Full. This option will pay all outstanding fees due on your account. If the fees are increased when a new budget comes out the payments will automatically be adjusted. If you have an additional charge added to you account for something like a replacement key fob or repair chargeback these will automatically be paid along with the next regular payment (you will be notified in advance of any additional charges with the exception of NSF fees and interest charges applied to arrears).

In the Option 1 box select the bank account that was just verified from the drop down list. Select the first day of the next month as the start date. (if this is a new DCCI management contract select the date that DCCI will be taking over management). If you leave the end date blank the payments will continue until you make a change, or you sell your unit. Select the Pay on Date from the drop down list. If you want all outstanding charges to be paid each month (this would include charged back items, special assessments, parking fees) leave the Current Assessment Amount as \$0.00. If you put your assessment amount in you will have to edit it when the fees change.

| ALENITO                                                                                                    | <mark>,</mark> '                                                                                | .ogged in as:         |                                               |                                              |     |
|----------------------------------------------------------------------------------------------------|-------------------------------------------------------------------------------------------------|-----------------------|-----------------------------------------------|----------------------------------------------|-----|
| Payments Auto-pay                                                                                                    | Setup Payment Accou                                                                             | nts                   |                                               |                                              |     |
|                                                                                                    |                                                                                                 |                       |                                               |                                              |     |
| Owner<br>service fee will be charge<br>ortion of this fee. Service of<br>Option 1: Pay my acco                                   | d at the time of payment f<br>fee is non-refundable<br>pount in full                            | Debit Card and Credit | Card transactions. The p                      | property management company does not receive | алу |
| Owner<br>service fee will be charge<br>ortion of this fee. Service (<br>Option 1: Pay my acco<br>Payment Account                 | d at the time of payment f<br>fee is non-refundable<br>ount in full<br>Start Date               | Debit Card and Credit | Card transactions. The p<br>Pay on Day        | property management company does not receive | any |
| Owner<br>service fee will be charge<br>ortion of this fee. Service f<br>Option 1: Pay my acco<br>Payment Account<br>lank Account | d at the time of payment f<br>fee is non-refundable<br>ount in full<br>Start Date<br>01/11/2020 | Debit Card and Credit | Card transactions. The p<br>Pay on Day<br>1st | Current Assessment Amount                    | any |
| Owner Service fee will be charge rition of this fee. Service f Option 1: Pay my acco Payment Account Sank Account Edit Delete    | d at the time of payment f<br>fee is non-refundable<br>ount in full<br>Start Date<br>01/11/2020 | End Date              | Card transactions. The p<br>Pay on Day<br>1st | Current Assessment Amount                    | any |

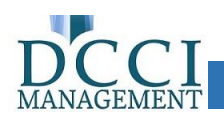

- Alternate set up If you prefer to control your payments each month you can do this by not setting up auto pay, but instead going online every month and selecting the Make Payments section. This can also be used to pay any extra payments for items such as special assessments or arrears.
- 8. There are also options for payment by credit or debit card. Please note that there are fees that will be added to your payment to cover credit and debit card charges. The fees are 1.75% for credit and 0.75% for debit transactions. Please note that neither DCCI nor your condominium association receive any portion of these additional fees.

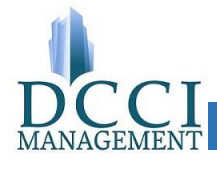